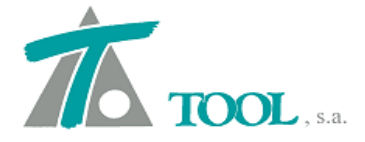

## MODIFICACIONES DEL CLIP DE LA VERSIÓN

1.27.62.287 A LA VERSIÓN 1.27.64.294

#### • Combinar terrenos de Túnel (Avance y Destroza).

Se ha activado en el Tramo Tipo Túnel, el menú del grupo de Terrenos→ Combinar, que permite utilizando dos terrenos, por ejemplo, uno del Avance y otro de la Destroza, combinarlos en uno.

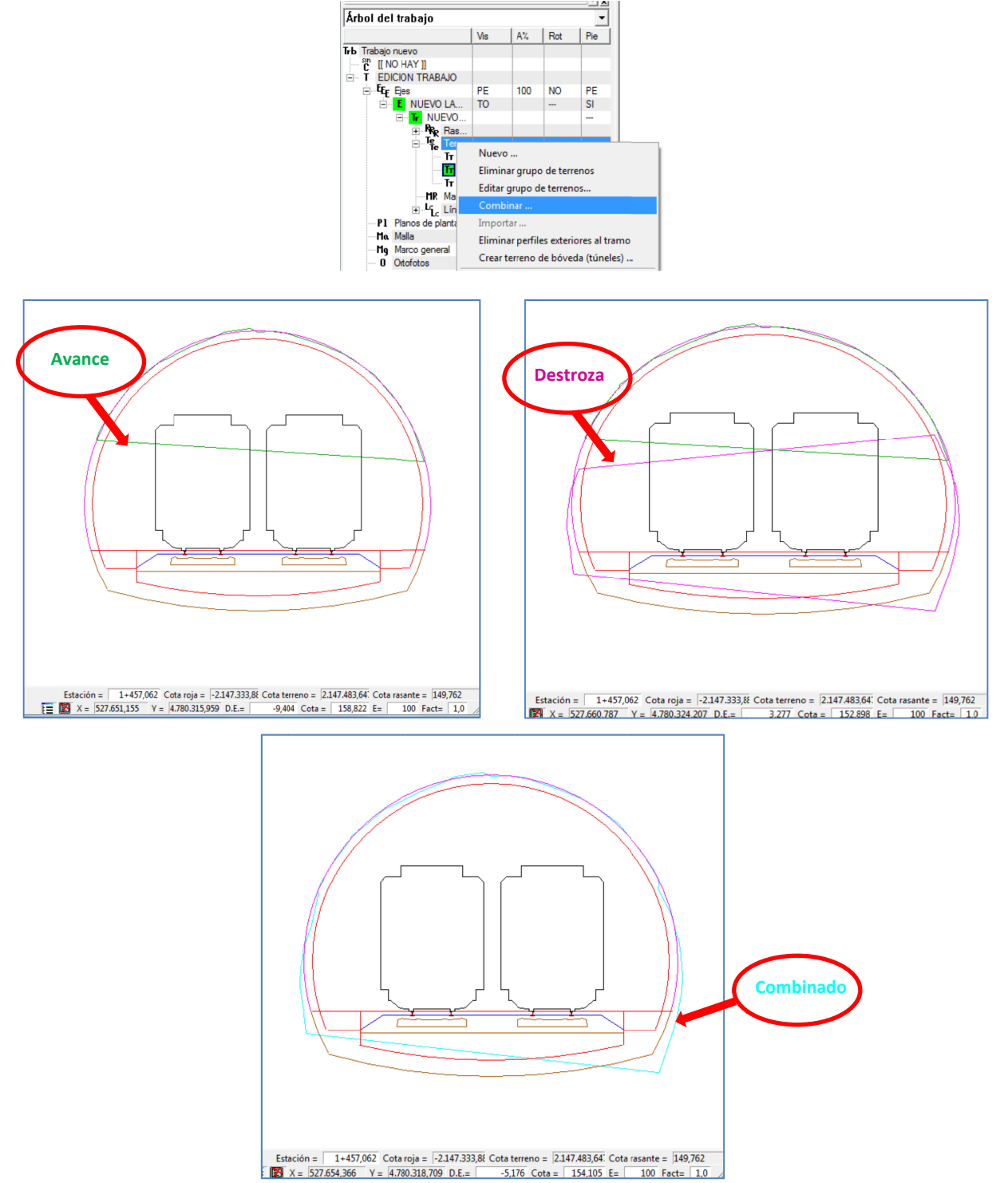

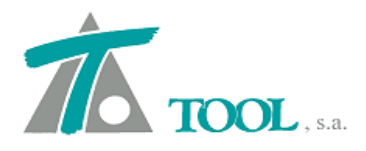

### • Borrar tabla en sección transversal.

Para facilitar la restitución de la situación inicial después de las generaciones automáticas de entronques, etc. se permite borrar por completo una tabla de la sección transversal.

|     | Esta Ini     | Dista Ini     | Esta Fin               | Dista Fin        | Margen          | Salir                   | F4    |
|-----|--------------|---------------|------------------------|------------------|-----------------|-------------------------|-------|
| 1   | 0+416 680    | 12 000        | 0+565 040              | 12 000           | Derecha         |                         |       |
| 2   | 0+565 041    | 14 500        | 0+566 720              | 14 500           | Derecha         | Importar                |       |
| 3   | 0+726 100    | 12 000        | 0+880 510              | 12 000           | Derecha         | Exportar                |       |
| 4   | 0+880 510    | 12,000        | 0+910 500              | 13 350           | Derecha         | Exportar todas          |       |
| 5   | 0+910 500    | 13 350        | 1+000 000              | 13 350           | Derecha         | Imprimir listado        |       |
| 6   | 1+000.010    | 14,850        | 1+045,730              | 14,850           | Derecha         |                         |       |
| 7   | 1+293,552    | 19,364        | 1+320.078              | 18,327           | Izquierda       | Actualizar modificación | Alt+C |
| 8   | 1+320.078    | 18.327        | 1+325.074              | 18,151           | Izquierda       | Descartar modificación  |       |
| 9   | 1+325.074    | 18,151        | 1+335.058              | 17,798           | Izquierda       | A ão dis filo           |       |
| 10  | 1+335.058    | 17,798        | 1+336,728              | 17,739           | Izquierda       | Anadir IIIa             |       |
| 11  | 1+336,728    | 17,739        | 1+336,905              | 17,733           | Izquierda       | Insertar fila           | Alt+I |
| 12  | 1+336,905    | 17,733        | 1+340.055              | 17.623           | Izquierda       | Borrar fila             | Alt+B |
| 13  | 1+340,055    | 17,623        | 1+356,656              | 17,037           | Izquierda 💌     | Borrar tabla            |       |
| 14  | 1+356,656    | 17,037        | 1+360,037              | 16,918           | Izquierda       |                         |       |
| 15  | 1+360.037    | 16,918        | 1+375,028              | 16,390           | Izquierda       |                         |       |
| 16  | 1+375,028    | 16,390        | 1+376,650              | 16,332           | Izquierda       |                         |       |
| 17  | 1+376,650    | 16,332        | 1+380,026              | 16,213           | Izquierda       |                         |       |
| 18  | 1+380 026    | 16 213        | 1+385 373              | 16 027           | Izquierda       |                         |       |
| 4 1 | Terraplén D. | Asig. Cunetas | \lambda Muros 🖌 Inhibi | ciones 🖌 Platafo | rma 🖌 Peralte 🔳 |                         |       |

#### • Generación de pendientes de arcén. Brasil.

Se permiten generar de forma automática, según la normativa de Brasil, las pendientes en arcén o acostamento. La generación se realiza marcando la casilla correspondiente en la ventana de "Parámetros". De forma automática, como ya pasaba con los peraltes o superelevações, se rellena también la tabla de pendientes o acostamentos.

| Limitar geração<br>Estação inicial 0+000    | <ul> <li>Incluir zeros</li> <li>Gerar inclinações de acosta</li> </ul> | mer                                | Salvar e gerar |
|---------------------------------------------|------------------------------------------------------------------------|------------------------------------|----------------|
| stação final 0+691,016                      |                                                                        |                                    | Cancelar       |
| Aplicar DER_SP (São Paulo)                  |                                                                        | car tabela de raios-superelevações | -              |
| Superelevação máxima                        | 6                                                                      | Rampa máxima de superelevações     | 0,7            |
| Valor da decliv.mínima transversal          | 2.0                                                                    |                                    | Adicionar      |
|                                             |                                                                        |                                    | Inserir        |
| Velocidade do projeto                       | 40                                                                     |                                    | Apagar         |
| Distância do p.Giro ao extremo de pista (d) | 3,600                                                                  |                                    | Importar       |
| Número de faixas que giram                  | 1                                                                      |                                    | Furnetse       |

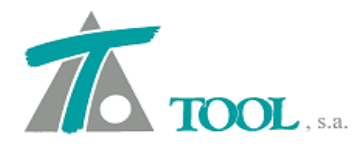

#### • Poner ceros en la tabla de peraltes.

Se incluyen en la generación automática de peraltes los registros de la tabla donde el valor del peralte es igual a cero.

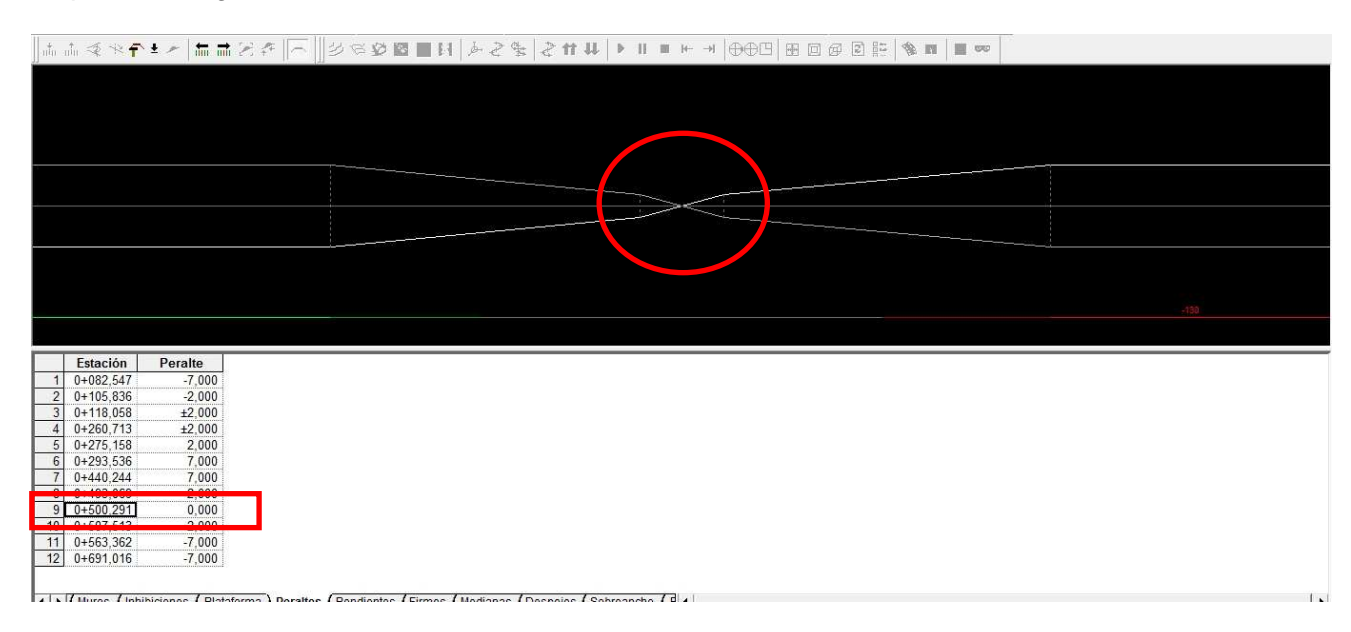

### • Parámetro de los acuerdos verticales.

Se permite la posibilidad de que aparezca el parámetro de la parábola en hectómetros o en metros.

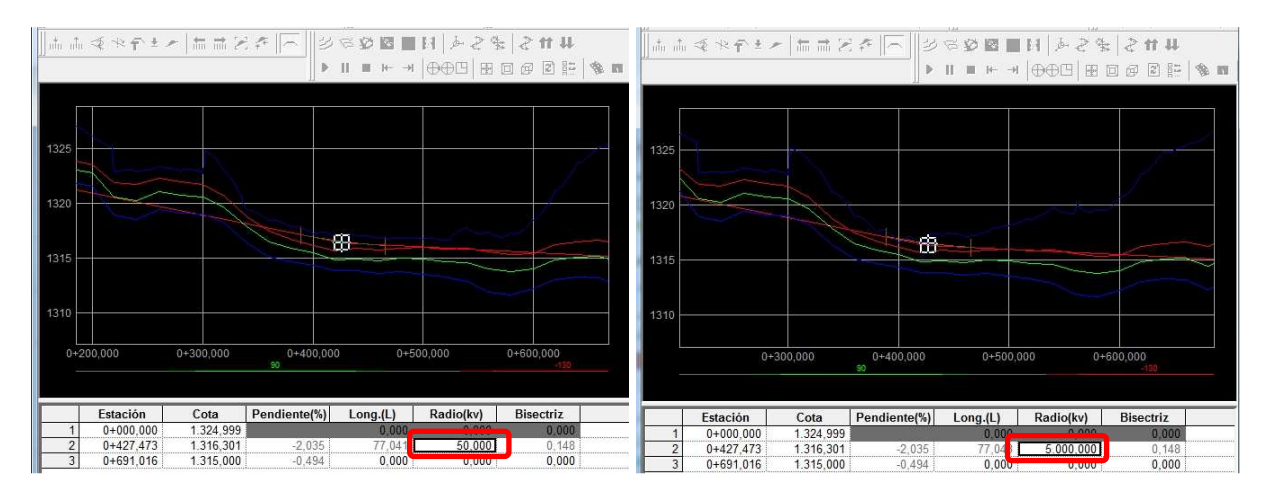

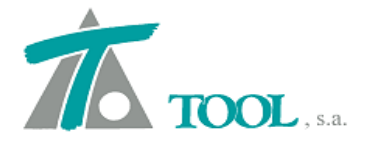

# • Selección de Superficies a importar de archivo LandXml. CURVADO.

Se permite la posibilidad de seleccionar qué superficies queremos importar de un archivo LandXml en Curvado.

| Archivo Puntos Líneas Triángulos Recintos                                                                                                    | Plataformas Visión Cálculo Consulta |
|----------------------------------------------------------------------------------------------------|-------------------------------------|
| C Nuevo Ctrl+N                                                                                                    | Ⅲ ≠ ×   ᢓ & # 門   M .               |
| Abrir Ctrl+A                                                                                                    |                                     |
| Guardar Ctrl+G                                                                                                    |                                     |
| Guardar como                                                                                                    |                                     |
| Visualizador de ficheros ASCII<br>Ver archivo ASCII                                                                                                    |                                     |
| Importar 🕨                                                                                                    | Curvado DOS                         |
| Exportar +                                                                                                    | Taquimétrico                        |
| Configuración impresora                                                                                                    | Fichero de texto                    |
| Drewicualizar                                                                                                    | Formato TOOL 2                      |
| Imprimir                                                                                                    | Fichero DXF                         |
|                                                                                                    | Fichero LandXML                     |
| 1 BODEGAS TAQUIMETRICO.wtc                                                                                                    | Fichero ASCII matricial             |
| 2 CARCHELES.WTC                                                                                                    | Fichero ESRI ASCII matricial        |
| Cerrar                                                                                                    | Fichero SRTM                        |
| Salir                                                                                                    | Fichero IDEE                        |
| ección de superficies a importar                                                                                                    |                                     |
| ección de superficies a importar                                                                                                    | incián (                            |
| ección de superficies a importar                                                                                                    | ripción                             |
| ección de superficies a importar<br>Nombre Desc<br>J1_148.000_148.399<br>II_148.000_148.399-PROJEKTOWANY2                                                                                                    | ripción                             |
| Image: Section de superficies a importar         Desc           Nombre         Desc           11_148.000_148.399         Desc           11_148.000_148.399-PROJEKTOWANY2         11_148.000_148.399-PROJEKTOWANY2           11_148.000_148.399-GRZ2         11_148.000_148.399-GRZ2                                                                                                    | ripción                             |
| Image: Section de superficies a importar         Desc           In_148.000_148.339         Desc           In_148.000_148.339-FROJEKTOWANY2         II           In_148.000_148.339-GRZ2         II           In_148.000_148.339-GRZ2         II           In_148.000_148.339-GRZ2         II           In_148.000_148.339-GRZ         II           In_148.000_148.339-GRZ         II                                                                                                    | ripción                             |
| Image: Section de superficies a importar         Desc           In_148.000_148.339         Desc           In_148.000_148.339-GRZ2         In_148.000_148.339-GRZ2           In_148.000_148.339-GRZ2         In_148.000_148.339-GRZ2           In_148.000_148.339-GRZ2         In_148.000_148.339-GRZ2           In_148.000_148.339-GRZ2         In_148.000_148.339-GRZ2           In_148.000_148.339-W_DCHRDNNA2         In_148.000_148.339-W_DCHRDNNA2           In_148.000_148.339-W_DCHRDNNA4         In_148.000_148.339-W_DCHRDNNA4                                                                                                    | ripción                             |
| Image: Section de superficies a importar         Desc           D1_148.000_148.399         Desc           D1_148.000_148.399-GRZ2         Din 148.399-GRZ2           D1_148.000_148.399-GRZ2         Din 148.399-GRZ2           D1_148.000_148.399-GRZ2         Din 148.399-GRZ2           D1_148.000_148.399-GRZ2         Din 148.399-GRZ2           D1_148.000_148.399-GRZ2         Din 148.399-GRZ2           D1_148.000_148.399-GRZ2         Din 148.399-GRZ2           D1_148.000_148.399-GRZ2         Din 148.399-GRZ2           D1_148.000_148.399-GRZ2         Din 148.399-GRZ2           D1_148.000_148.399-GRZ2         Din 148.399-GRZ2           D1_148.000_148.399-GRZ2         Din 148.399-GRZ2           D1_148.000_148.399-GRZ2         Din 148.399-GRZ2           D1_148.000_148.399-FROJEKTOWANY         Din 148.399-FROJEKTOWANY           D1_148.000_148.399-FROJEKTOWANY         Din 148.399-FROJEKTOWANY                                                                                                    | ripción                             |
| Image: Section de superficies a importar         Desc           Di 148.000_148.399         Desc           Di 148.000_148.399-GRZ2         Di 148.000_148.399-GRZ2           Di 148.000_148.399-GRZ2         Di 148.000_148.399-GRZ2           Di 148.000_148.399-GRZ2         Di 148.000_148.399-GRZ2           Di 148.000_148.399-GRZ2         Di 148.000_148.399-GRZ2           Di 148.000_148.399-GRZ         Di 148.000_148.399-W_DCHRDNNA2           Di 148.000_148.399-W_DCHRDNNA12         Di 148.399-W_DCHRDNNA2           Di 148.000_148.399-PROJEKTOWANY         Di 148.399-JROJEKTOWANY           Di 148.399_148.437         DI 148.399_148.437           Di 148.399_148.437         DI 149.000_DI 148.399_148.437                                                                                                    | ripción                             |
| Image: Section de superficies a importar         Desc           Dig 148.000_148.339         Desc           Dig 148.000_148.339-GRZ2         Dig 148.339-GRZ2           Dig 148.000_148.339-GRZ         Dig 148.339-GRZ           Dig 148.000_148.339-GRZ         Dig 148.339-GRZ           Dig 148.000_148.339-GRZ         Dig 148.339-GRZ           Dig 148.000_148.339-GRZ         Dig 148.339-GRZ           Dig 148.000_148.339-W_DCHRDNNA2         Dig 148.339-GRZ           Dig 148.000_148.339-W_DCHRDNNA2         Dig 148.339-GRZ           Dig 148.339-JPROJEKTOWANY         Dig 148.339-JPROJEKTOWANY           Dig 148.339_148.437-DREN_11         Dig 148.437-DREN_11           Dig 148.339_148.437-PROJEKTOWANY2         Dig 148.437-BRZ2           Dig 148.339_148.437-PROJEXTOWANY2         Dig 148.437-BRZ2                                                                                                    | ipción                              |
| Image: Section de superficies a importar         Desc           Digl: 148.000_148.399         Desc           Digl: 148.000_148.399-GRZ2         Digl: 148.000_148.399-GRZ2           Digl: 148.000_148.399-GRZ2         Digl: 148.000_148.399-GRZ2           Digl: 148.000_148.399-GRZ2         Digl: 148.000_148.399-GRZ2           Digl: 148.000_148.399-GRZ2         Digl: 148.000_148.399-ROJEKTOWANY           Digl: 148.000_148.399-ROJEKTOWANY         Digl: 148.399           Digl: 148.000_148.399-ROJEKTOWANY         Digl: 148.399           Digl: 148.399         Digl: 148.399           Digl: 148.399         Digl: 148.399           Digl: 148.399         Digl: 148.399           Digl: 148.399         Digl: 148.399           Digl: 148.399         Digl: 148.399           Digl: 148.399         Digl: 148.399           Digl: 148.399         Digl: 148.399           Digl: 148.399         Digl: 148.399           Digl: 148.399         Digl: 148.399           Digl: 148.399         Digl: 148.399           Digl: 148.399         Digl: 148.399           Digl: 148.399         Digl: 148.399                                                                                                    | ripción                             |
| Image: Section de superficies a importar         Desc           Digli 148.000_148.399         Desc           Digli 148.000_148.399-GRZ2         Digli 148.399-GRZ2           Digli 148.000_148.399-GRZ2         Digli 148.399-GRZ2           Digli 148.000_148.399-GRZ2         Digli 148.399-GRZ2           Digli 148.000_148.399-GRZ2         Digli 148.399-GRZ2           Digli 148.000_148.399-RDJEKTOWANY         Digli 148.000_148.399-RDJEKTOWANY           Digli 148.000_148.399-RDJEKTOWANY         Digli 148.437           Digli 148.437-DREN_11         Digli 148.437-DREN_11           Digli 148.437-PROJEKTOWANY2         Digli 148.437-PROJEKTOWANY2           Digli 148.437-PROJEKTOWANY2         Digli 148.437-GRZ           Digli 148.437-GRZ         Digli 148.437-GRZ           Digli 148.437-GRZ         Digli 148.437-GRZ           Digli 148.437-GRZ         Digli 148.437-GRZ           Digli 148.437-GRZ         Digli 148.437-GRZ           Digli 148.437-GRZ         Digli 148.437-GRZ           Digli 148.437-GRZ         Digli 148.437-GRZ           Digli 148.437-GRZ         Digli 148.437-GRZ           Digli 148.437-GRZ         Digli 148.437-GRZ                                                                                                    | ripción                             |
| Image: Section de superficies a importar         Desc           Nombre         Desc           D1_148.000_148.399         Desc           D1_148.000_148.399-GRZ2         D1_148.000_148.399-GRZ2           D1_148.000_148.399-W_DCHRDNNA2         DI_148.000_148.399-GRZ           D1_148.000_148.399-CHRDNNA2         DI_148.000_148.399-RDUEKTOWANY           D1_148.000_148.399-RDUEKTOWANY         DI_148.000_148.399-RDUEKTOWANY           D1_148.000_148.399-RDUEKTOWANY         DI_148.000_148.399-RDUEKTOWANY           D1_148.000_148.399-RDUEKTOWANY         DI_148.399_148.437-RDUEKTOWANY2           D1_148.399_148.437-CHRDUEKTOWANY2         DI_148.399_148.437-GRZ           D1_148.399_148.437-GREN_2         DI_148.399_148.437-GREN_2           D1_148.399_148.437-GREN_2         DI_148.339_148.437-GREN_2           D1_148.339_148.437-GREN_2         DI_148.339_148.437-GREN_2           D1_148.339_148.437-GREN_2         DI_148.339_148.437-GREN_2           D1_148.339_148.437-GREN_2         DI_148.339_148.437-GREN_2           D1_148.339_148.437-GREN_2         DI_148.339_148.437-GREN_2           D1_148.339_148.437-GREN_2         DI_148.339_148.437-GREN_2           D1_148.339_148.437-GREN_2         DI_148.339_148.437-GREN_2           D1_148.339_148.437-GREN_2         DI_148.339_148.437-GREN_2                      | ripción                             |
| Image: Section de superficies a importar         Desc           Nombre         Desc           D1_148.000_148.399         Desc           D1_148.000_148.399-GRZ2         D1_148.000_148.399-GRZ2           D1_148.000_148.399-GRZ         D1_148.000_148.399-GRZ           D1_148.000_148.399-CHRDNNA2         D1_148.000_148.399-RDJEKTOWANY           D1_148.000_148.399-RDJEKTOWANY         D2           D1_148.000_148.399-RDJEKTOWANY         D2           D1_148.000_148.399-RDJEKTOWANY         D2           D1_148.000_148.399-RDJEKTOWANY         D2           D1_148.000_148.399-RDJEKTOWANY         D2           D1_148.000_148.399-RDJEKTOWANY         D2           D1_148.399_148.437-RDJEKTOWANY2         D2           D1_148.399_148.437-GRZ         D2           D1_148.399_148.437-GREN_2         D2           D1_148.399_148.437-GREN_2         D2           D1_148.399_148.437-GREN_2         D2           D1_148.399_148.437-GREN_2         D2           D1_148.399_148.437-GREN_2         D2           D1_148.399_148.437-W_OCHRONNA         D2           D1_148.399_148.437-W_OCHRONNA         D2           D1_148.299_148.437-W_OCHRONNA         D3           D1_148.299_148.437-W_OCHRONNA         D3           D1_148.299_148.437-W_OCHRON                                                                                          | ripción                             |
| Image: Section de superficies a importar         Desc           Digli 148.000_148.399         Desc           Digli 148.000_148.399-GRZ2         Digli 148.000_148.399-GRZ2           Digli 148.000_148.399-W_DCHRDNNA2         Digli 148.000_148.399-W_DCHRDNNA2           Digli 148.000_148.399-RDZ         Digli 148.000_148.399-RDZ           Digli 148.000_148.399-RDDEKTOWANY         Digli 148.000_148.399-RDZ           Digli 148.000_148.399-RDDEKTOWANY         Digli 148.437           Digli 148.437         DCHRDNNA2           Digli 148.437         DCHRDNNA2           Digli 148.437         DCHRDNNA2           Digli 148.437-PDDEKTOWANY2         Digli 148.437-RDZ           Digli 148.437-GRZ         DCHRDNNA2           Digli 148.437-GREN_2         DCHRDNNA2           Digli 148.437-GREN_2         DCHRDNNA2           Digli 148.437-GREN_2         DCHRDNNA2           Digli 148.437-GREN_2         DCHRDNNA2           Digli 148.437-GREN_2         DCHRDNNA           Digli 148.437-GREN_2         DIgli 148.624           Digli 148.624         DIgli 148.624           Digli 148.624         DIgli 148.624           Digli 148.437_148.624         DIgli 148.624           Digli 148.437_148.624         DIgli 148                                                                                                    | ripción                             |
| Sección de superficies a importar         Desc           J1_148.000_148.399         Desc           J1_148.000_148.399-RDJEKTOWANY2         DI 148.000_148.399-RDJEKTOWANY2           J1_148.000_148.399-GRZ         DI 148.000_148.399-GRZ           J1_148.000_148.399-GRZ         DI 148.000_148.399-GRZ           J1_148.000_148.399-GRZ         DI 148.000_148.399-GRZ           J1_148.000_148.399-GRZ         DI 148.000_148.399-GRZ           J1_148.000_148.399-GRZ         DI 148.000_148.399-GRZ           J1_148.000_148.399-GRZ         DI 148.039-GRZ           J2_148.399_148.437-DEN_111         DI 148.039-J148.437-GRZ           J2_148.399_148.437-GRZ         DI 148.339-J148.437-DEN_21           J2_148.399_148.437-DER_21         DI 148.339-J148.437-DEK_21           J2_148.339_148.437-DEK_DEKTOWANY         DI 148.437-J148.624           J3_148.437-J148.624         J3_148.437-J148.624           J3_148.437_J148.624         J3_148.624           J3_148.437_J148.624         J3_148.624           J3_148.437_J148.624         J3_148.624           J3_148.437_J148.624         J3_148.624           J3_148.437_J148.624         J3_148.624           J3_148.437_J148.624         J3_148.624           J3_148.437_J148.624         J3_148.624           J3_148.437_J148.624         J3_148.624 <td>ijpción</td>                | ijpción                             |
| Sección de superficies a importar         Desc           01_148.000_148.399         D. 148.000_148.399           01_148.000_148.399-RPICIEKTOWANY2         0.148.000_148.399-RPIC           01_148.000_148.399-GPIC         0.111           01_148.000_148.399-GPIC         0.111           01_148.000_148.399-GPIC         0.111           01_148.000_148.399-GPIC         0.111           01_148.000_148.399-GPIC         0.111           01_148.000_148.399-GPIC         0.111           01_148.000_148.399-GPIC         0.111           01_148.000_148.399-GPIC         0.111           01_148.000_148.399-GPIC         0.111           01_148.000_148.399-GPIC         0.111           01_148.039_148.437-GPIC         0.111           01_148.339_148.437-GPIC         0.111           01_148.339_148.437-OREN_2         0.111           01_148.339_148.437-OREN_2         0.111           01_148.339_148.437-OREN_2         0.111           01_148.339_148.437-OREN_11         0.111           01_148.624-MCHRONNA2         0.111           01_148.624-MCHRONNA2         0.111           01_148.624-GPIC         0.111           01_148.624-GPIC         0.111           01_148.624-GPIC         0.112           01_148.6                                                                                                    | ripción                             |
| Sección de superficies a importar         Desc           01_148.000_148.399         Desc           01_148.000_148.399-GR22         D1148.000_148.399-GR22           01_148.000_148.399-GR2         D1148.000_148.399-GR2           01_148.000_148.399-W_OCHRONNA2         D1148.000_148.399-GR2           01_148.000_148.399-GR2         D1148.000_148.399-GR2           01_148.000_148.399-W_OCHRONNA         D1148.000_148.399-GR2           01_148.000_148.399-W_OCHRONNA         D124000_148.399-GR2           01_148.039_148.437-DREN_11         D2148.399_148.437-GR2           02_148.399_148.437-GRZ         D2148.399_148.437-OFEN_2           02_148.399_148.437-OFEN_2         D2148.399_148.437-OFEN_2           02_148.399_148.437-OFEN_2         D2148.399_148.437-OFEN_2           02_148.399_148.437-OFEN_2         D2148.399_148.437-OFEN_2           02_148.399_148.437-OFEN_2         D2148.399_148.437-OFEN_2           02_148.399_148.437-OFEN_2         D2148.399_148.437-OFEN_2           02_148.399_148.437-OFEN_2         D2148.399_148.437_I48.624           03_148.437_148.624         D318_148.437_148.624           03_148.437_148.624.0FEN_113         D318_437_148.624.0FEN_13           03_148.437_148.624.0FEN_13         D318_437_148.624.0FEN_13           03_148.437_148.624.0FEN_13         D318_48.437_148.624.0FEN_5 | ripción                             |
| Image: Section de superficies a importar         Desc           01_148.000_148.399         Desc           01_148.000_148.399.GR2         0.00000000000000000000000000000000000                                                                                                    | ipción                              |
| Image: Section de superficies a importar         Desc           Di 148.000_148.399         Desc           Di 148.000_148.399         Desc           Di 148.000_148.399         Desc           Di 148.000_148.399-GR2         Di 148.399-GR2           Di 148.000_148.399-W_DCHRONNA2         Di 148.399-GR2           Di 148.000_148.399-GR2         Di 148.399-GR2           Di 148.399_148.337-DEN_11         Di 148.399_148.437           Di 148.399_148.437-DEN_11         Di 148.399_148.437-DEN_21           Di 148.399_148.437-GR2         Di 148.399_148.437-GR2           Di 148.399_148.437-DEN_21         Di 148.399_148.437-GR2           Di 148.399_148.437-DEN_21         Di 148.399_148.437-W_DCHRONNA2           Di 148.399_148.437-V_DCHRONNA2         Di 148.437_148.624           Di 148.399_148.437-V_DCHRONNA2         Di 148.437_148.624           Di 148.399_148.437-W_DCHRONNA2         Di 148.437_148.624           Di 148.437_148.624         Di 148.131           Di 148.437_148.624         Di 111           Di 148.437_148.624         Di 131           Di 148.437_148.624         Di 131           Di 148.437_148.624         Di 131           Di 148.437_148.624         Di 131           Di 148.437_148.624         Di 131           Di 148.437_148.624                                                                     | τipción                             |